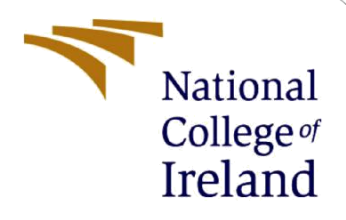

# **Configuration Manual**

MSc Research Project MSc. in Data Analytics

Luis Daniel Medina Salas Student ID: 22132627 x22132627@student.ncirl.ie

School of Computing National College of Ireland

Supervisor: Michael Bradford

#### National College of Ireland

#### **MSc Project Submission Sheet**

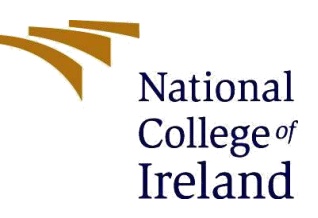

#### **School of Computing**

| Student Name:           | Luis Daniel Medina Salas                                               |                   |  |  |  |  |  |
|-------------------------|------------------------------------------------------------------------|-------------------|--|--|--|--|--|
| Student ID:             | X22132627                                                              |                   |  |  |  |  |  |
| Programme:              | MSc. in Data Analytics                                                 | <b>Year:</b> 2024 |  |  |  |  |  |
| Module:                 | MSc. Research Project                                                  |                   |  |  |  |  |  |
| Lecturer:               | Michael Bradford                                                       |                   |  |  |  |  |  |
| Submission Due<br>Date: | 27 <sup>th</sup> of May 2024                                           |                   |  |  |  |  |  |
| Project Title:          | Forex Rate Forecasting Based on Deep Learning Ensembled<br>Predictions |                   |  |  |  |  |  |
| Word Count:             | 703                                                                    |                   |  |  |  |  |  |

Page Count: 4

I hereby certify that the information contained in this (my submission) is information pertaining to research I conducted for this project. All information other than my own contribution will be fully referenced and listed in the relevant bibliography section at the rear of the project.

<u>ALL</u> internet material must be referenced in the bibliography section. Students are required to use the Referencing Standard specified in the report template. To use other author's written or electronic work is illegal (plagiarism) and may result in disciplinary action.

Signature:

Date:

#### PLEASE READ THE FOLLOWING INSTRUCTIONS AND CHECKLIST

| Attach a completed copy of this sheet to each project (including multiple copies)                                                                                                  |  |
|----------------------------------------------------------------------------------------------------|--|
| Attach a Moodle submission receipt of the online project submission, to each project (including multiple copies).                                                                  |  |
| You must ensure that you retain a HARD COPY of the project, both for your own reference and in case a project is lost or mislaid. It is not sufficient to keep a copy on computer. |  |

Assignments that are submitted to the Programme Coordinator Office must be placed into the assignment box located outside the office.

### **Office Use Only**

| Signature:                       |                                |
|----------------------------------|--------------------------------|
| Date:                            | 24 <sup>th</sup> of April 2024 |
| Penalty Applied (if applicable): |                                |

## **Configuration Manual**

## Luis Daniel Medina Salas Student ID: 22132627

## 1 Requirements.

The code to deploy the different models in this research project, was executed in Python 3.0 in Google Colab (Welcome to Colaboratory - Colab (google.com)). This environment was chosen due to the advantages it offers, such as pre-installed libraries and cloud storage. Also, Google Drive was used to store the datasets and the Google Colab ipynb files. So is necessary to have an account in Google to have access to this resources.

## 2 Required Libraries.

The required libraries to execute the code successfully, are:

- Numpy
- Pandas
- Matplotlib
- Seaborn
- Tensorflow
- Sklearn
- Statsmodels

## 3 Installing libraries.

All the required libraries listed above, are already installed in Google Colab, indeed there is no need to install them again.

## 4 **Required Files.**

To reproduce the models created in the research, we will need 4 .ipynb files, and 3 csv files datasets.

- BASELINE\_MODEL.ipynb
- LSTM1.ipynb
- LSTM2.ipynb
- LSTM3.ipynb
- MXN\_USD-PRICE.csv
- MXN\_MARKET.csv
- CrudeOilWTI.csv

## 5 Executing the code.

In this section we will explain how to upload the .ipynb files and the 3 datasets to Google Colab.

• The first step is to upload the 3 .csv files to Google Drive (Do not keep into any carpet, just keep in 'My Drive'), as shown in Fig 1.

|   |            | Drive          | 4   | Drive         | Q | 2 |
|---|------------|----------------|-----|---------------|---|---|
| 1 | +          | New            | Ē.  | Folder 2      |   |   |
|   |            |                | Ð   | File upload   | _ |   |
|   | ۵ ۱        | My Drive       | T.  | Folder upload |   |   |
|   | •          | Computers      |     | Google Docs   | 5 | > |
|   | 8          | Shared with me |     | Google Sheets | 3 | > |
|   | $\sim$     | -              |     | Google Slides | ) | > |
|   | $\bigcirc$ | Recent         | i 🗉 | Google Forms  | > | > |
|   | ☆          | Starred        | 1   | More          | 2 | > |

Fig 1. Uploading csv files into Google Drive.

- Then we will open Google Colab to Upload the .ipynb files. <u>It necessary to start</u> <u>uploading and executing 'BASELINE\_MODEL.ipynb' firstly</u>, as it's shown in Fig 2.
- Once 'BASELINE\_MODEL.ipynb' is executed, we can continue with 'LSTM 1', 'LSTM 2' and 'LSTM 3'.

| New notebook         Connect         Connect         Connect           Open notebook         Ctrl+O         Ctrl+O         Connect         Connect           Income         Save a copy in Stithub Gist         Save a copy in Github         Save a copy in Github         Savea | * |
|----------------------------------------------------------------------------------------------------|---|
| Open notebook Chi+O<br>Upload notebook<br>Save a copy as a GitHub Gist<br>Save a copy in GitHub                                                                                                    |   |
| Upinaa roleedok<br>Berenne<br>Save a copy in Drive<br>Save a copy in Github Gist 1<br>Save a copy in Github                                                                                                    |   |
| Save a copy in Drive Save a copy is a CitHub Gist I Save a copy in CitHub                                                                                                    |   |
| Save a copy in Drive<br>Save a copy as a GitHub Gist<br>Save a copy in GitHub                                                                                                    |   |
| Save a copy as a GitHub Gist<br>Save a copy in GitHub                                                                                                    |   |
| Save a copy in GitHub                                                                                                    |   |
| product sketch of a Jet Backpack                                                                                                    |   |
| Save Corl+S<br>Transition Hontony                                                                                                    |   |
| Download »                                                                                                    |   |
| Print Ct/+P                                                                                                    |   |
| Download •<br>Print Ctif+P                                                                                                    |   |

Fig 2. Uploading file in Google Colab.

• Once the ipynb. file is uploaded, it will open automatically, son then we can change the hardware accelerator by opening the menu as shown in Figure 3 and selecting the hardware accelerator as shown in Figure 4.

| File  | Edit View Insert                                                                                                    | Lipynb ☆<br>untime Tools Help Last.saved.at.3:31 AM                                                                                                    | 🗖 Comment 😫 Share 🏚 |
|-------|----------------------------------------------------------------------------------------------------|----------------------------------------------------------------------------------------------------|---------------------|
| + Cod | <pre>le + Text from google.cola drive.mount('/co</pre>                                                                                                    | Run all         Ctrl+F9           Run before         Ctrl+F3           Run the focused cell         Ctrl+Friter           Run advection         Ctrl+F10           Run after         Ctrl+F10                                            | Connect 👻           |
| ŢĴ    | Mounted at /cont<br>import numpy as<br>import pandas as<br>import matplotli<br>import seaborn a<br>from statsmodels<br>from tensorflow.<br>from sklearn.metr.<br>from sklearn.metr.<br>from sklearn.metr. | Enternet reaction COHME<br>Restart assister<br>Entert assister<br>Entert assister<br>Disconnect and delete runtime<br>Change runtime type<br>Manage sessions<br>View resources<br>View resources<br>View resources<br>town restarts type |                     |

Fig 3. Open configuration to change the runtime type.

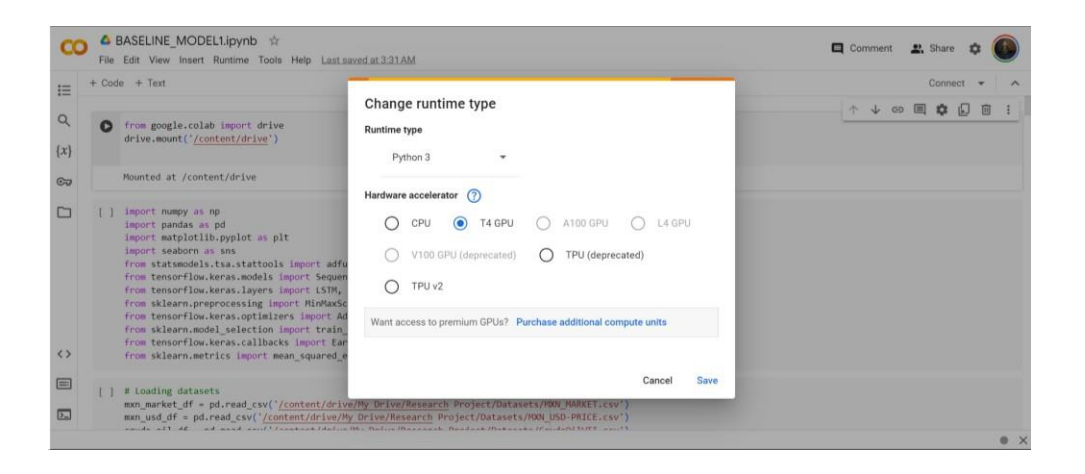

Fig 4. Changing the hardware accelerator to GPU

• Then we will connect, as shown in Figure 5 to be able to use the Google Colab resources.

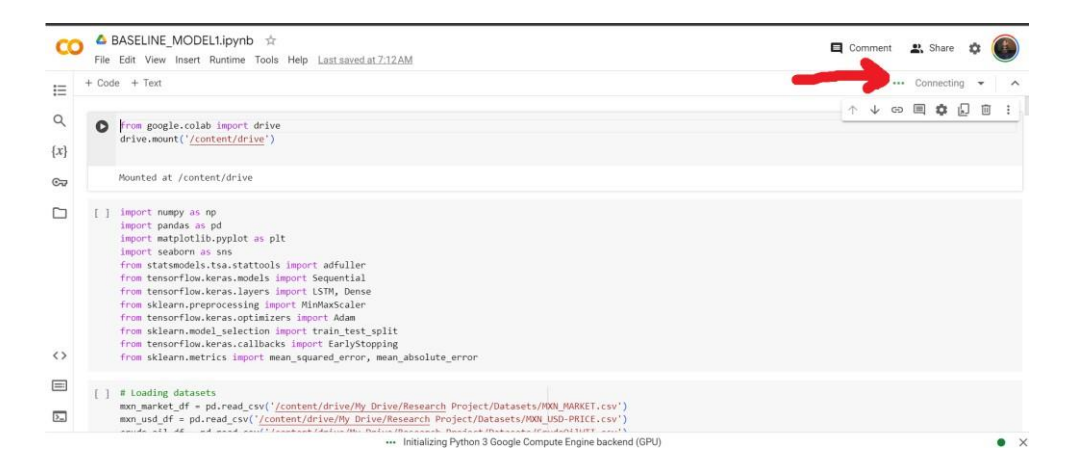

## Fig 5. Connecting to GPU

• Finally, we will run the code as shown in Figure 6 and wait for all the cells to finish running to evaluate the results. Note: Every time we run a code for first time or after the GPU is reconnected, Google Colab will ask our permission to access to our files in Google Drive, as shown in Fig 7. Then we just have to accept and confirm our google account.

| *<br>*            | colab.google                                                                                  | × © BASELINE_MODEL                                                              | L1.ipynb - Coli X                         | Google Colab Aceleració                              | n Hard 🗙   +                |       | 0 |           |                 | -     | 0                | ×   |
|-------------------|-----------------------------------------------------------------------------------------------|---------------------------------------------------------------------------------|-------------------------------------------|------------------------------------------------------|-----------------------------|-------|---|-----------|-----------------|-------|------------------|-----|
| * B               | Bookmarks 👔 WhatsApp 🛔                                                                        | Netflix M Gmail 🧕 YouTul                                                        | e 📑 NCI Moodle                            | Curso de inversione                                  | in Course: MSc Resear       |       |   |           |                 | 4     | 1                |     |
| c                 | BASELINE_MODEL                                                                                | L1.ipynb 🕁<br>Runtime Tools Help Last saw                                       | ed at 7:12AM                              |                                                      |                             |       | 9 | Comment   | 2.              | Share | • (              |     |
|                   | + Code + Text                                                                                 | Run all                                                                         | Ctrl+F9                                   |                                                      |                             |       |   |           | V T4            | RAM   | ×                | ^   |
| €<br>Q<br>{x}     | from google.cola<br>drive.mount('/co                                                          | Run before<br>Run the focused cell<br>Run selection                             | Ctrl+F8<br>Ctrl+Enter<br>Ctrl+Shift+Enter |                                                      |                             |       | l | ¢ψ        | 8 🗐             | •     | Û                | 1   |
| ©⊋                | Mounted at /cont                                                                              | Interrupt execution                                                             | Ctrl+H I                                  |                                                      |                             |       |   |           |                 |       |                  |     |
|                   | <pre>[ ] import numpy as<br/>import pandas as<br/>import matplotli<br/>import seaborn a</pre> | Restart session<br>Restart session and run all<br>Disconnect and delete runtime | Ctrl+M.                                   |                                                      |                             |       |   |           |                 |       |                  |     |
|                   | from statsmodels<br>from tensorflow.                                                          | Change runtime type                                                             |                                           |                                                      |                             |       |   |           |                 |       |                  | 1   |
|                   | from sklearn.pre<br>from tensorflow.<br>from sklearn.mod                                      | Manage sessions<br>View resources<br>View runtime logs                          |                                           |                                                      |                             |       |   |           |                 |       |                  | i   |
| $\langle \rangle$ | from tensorflow.<br>from sklearn.metr                                                         | ics import mean_squared_err                                                     | or, mean_absolute                         | e_error                                              |                             |       |   |           |                 |       |                  | 1   |
|                   | <pre>[ ] # Loading dataset<br/>mxn_market_df = p<br/>mxn_usd_df = pd.r</pre>                  | s<br>d.read_csv(' <u>/content/drive/</u><br>ead_csv(' <u>/content/drive/My</u>  | My Drive/Research<br>Drive/Research Po    | h_Project/Datasets/MXN_M<br>roject/Datasets/MXN_USD- | MARKET.csv')<br>PRICE.csv') |       |   |           |                 |       |                  |     |
|                   | ha 3h féa abuan                                                                               | l nand and llandaut Idaise 116                                                  | ✓ Connected                               | to Python 3 Google Compute                           | Engine backend (GPU)        |       |   |           |                 |       | ,                | • × |
| 1                 | :<br>-                                                                                        | Q Search                                                                        |                                           | 📌 📒 🔕 🍵                                              | M 🖬 🧿                       | 🖷 🙋 🧔 | ^ | ENG<br>GA | <del>ଚ</del> ଏ) | ■ 25/ | 07:20<br>04/2024 | ۰   |

Fig 6. Running the code.

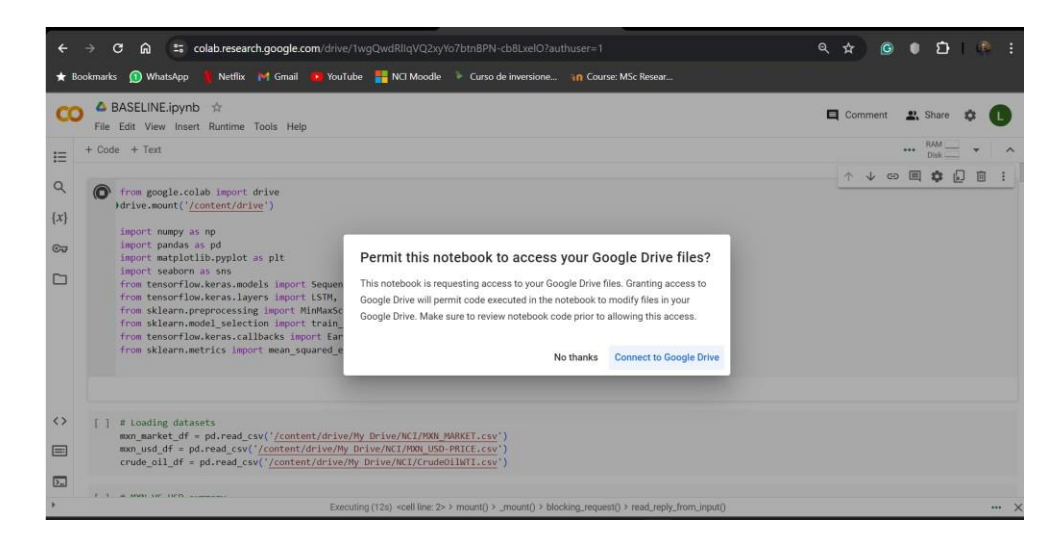

Fig 7. Google Drive authorization access.